## 会員・準会員 各位

神奈川2020第23号 2020年9月16日

日本公認会計士協会神奈川県会後進育成委員会

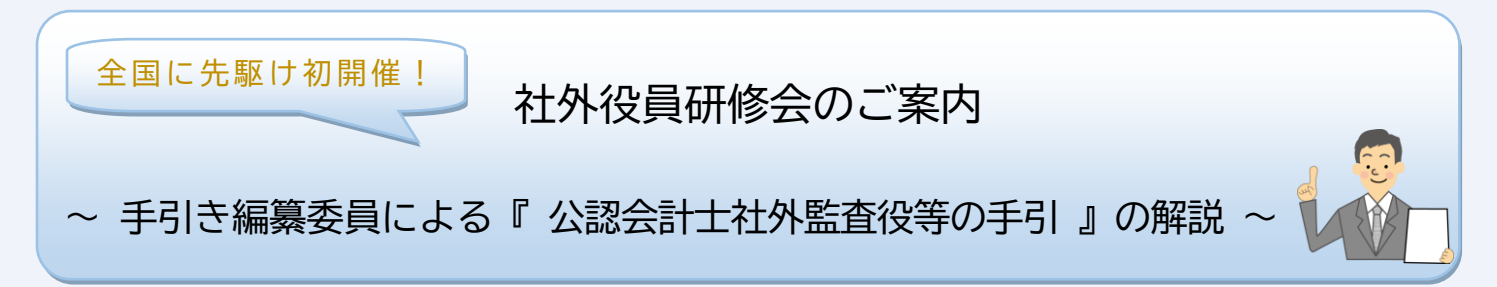

後進育成委員会では、社外監査役等に就任されている、または新たなキャリアとしてご興味のある皆様に 向けて、オンラインセミナーを開催いたします。

講師には、『公認会計士社外監査役等の手引』の編纂に携わった社外役員会計士協議会の渡邉和紀氏、 清水康成氏を招き、講義をいただくとともに、自由に参加者からご質問をいただけるコーナーを設けており ます。

出席を希望される場合は、裏面のリモート研修に関するお願い事項をご高覧いただき、お申込みください。

| 研修名   | 『 公認会計士社外監査役等の手引 』の解説                                                                                                    |
|-------|----------------------------------------------------------------------------------------------------|
| 日時    | 2020年11月13日(金) 18:30 ~ 20:10                                                                                                    |
| プログラム | (1) 『 公認会計士社外監査役等の手引 』の総論の解説                                                                                                    |
|       | 講師: 渡邉 和紀 氏 ( 社外役員会計士協議会 専門委員長 )                                                                                                  |
|       | (2) 『 公認会計士社外監査役等の手引 』の各論(重点項目)の解説                                                                                                |
|       | 講師: 清水 康成 氏 ( 社外役員会計士協議会 委員 )                                                                                                    |
|       | (3) 手引き編纂委員への、質疑応答コーナー                                                                                                    |
|       | ※社外監査役等業務に関する普段からお持ちの疑問点など、                                                                                                    |
|       | 十分なお時間を確保しておりますので、どうぞご遠慮なくご質問ください。                                                                                                |
| 参加方法  | オンライン限定 ( Microsoft Teamsによるリモート研修 )                                                                                              |
|       | ※詳細は裏面をご覧ください。神奈川県会研修室への参加はできません。11月6日(金)申込〆切。                                                                                    |
| СРЕ   | 必須・職業倫理(コード:1001) 履修単位(2単位)                                                                                                    |
| 定員    | 80 名(先着順)                                                                                                    |
| 会 費   | 無料                                                                                                    |
| お申込方法 | FAX (045-681-7152) もしくは、Eメール ( <u>kanagawa@sec.jicpa.or.jp</u> ) によりお申込下さい。                                                       |
|       | 神奈川県会 HP( <u>https://www.jicpa-kanagawa.jp/kenshulist.html</u> )からもお申込頂けます。                                                       |
| お問合せ先 | 日本公認会計士協会神奈川県会 事務局(TEL:045-681-7151 / FAX:045-681-7152)                                                                           |
| 備考    | 『公認会計士社外監査役等の手引』は、以下のウェブサイトからダウンロードが可能です。                                                                                         |
|       | ⇒JICPA本部会員マイパージ内:ホーム > 各種情報(会員・準会員限定情報) >                                                                                         |
|       | 公認会計士社外役員ネットワーク > お知らせ > $2020 \pm$ > 公認会計士社外監査役等の手引<br>https://iicpa.or.ip/n_member/exclusive/network/news/2020/20200706fbg.html |

神奈川県会 FAX番号 045-681-7152

|                     | 参加申込書                                                                            |  |
|---------------------|----------------------------------------------------------------------------------|--|
| 社外役員研修会             |                                                                                  |  |
| 『公認会計士社外監査役等の手引』の解説 |                                                                                  |  |
| 氏名                  | (研修登録番号)                                                                         |  |
| 電話<br>(             | <ul> <li>活番号(受講中に繋がるご連絡先)</li> <li>Eメール(会員メール※の受信ができない方のみ)</li> <li>–</li> </ul> |  |

## 【Microsoft Teams によるリモート研修のご案内】

- ・Microsoft Teams を利用して、リモート研修として配信します。
- ・Teams を初めてご利用になる方や、接続環境がご不安な場合には、事前接続確認を行います。 締切日(11月6日(金))までに事前申込みをお願いいたします。
- ・事前接続確認及び当日受講方法等の詳細につきましては、参加申込者に個別に会員メール※宛に、 お知らせいたします。

※リモート研修に関するご案内メールは、会員メール(●●●●●@ms0●.sec.jicpa.or.jp) 宛にご送付 させていただきます。会員メールの受信設定がお済でない方は、以下の手順により、本部会員マイ ページより受信設定をお願いいたします。(11月6日(金)までに設定を完了していない場合は、 当方からのご案内メールを受信することができず、研修会へ参加することができませんのでご注意 ください。)

## ■会員メール( ●●●●@ms0●.sec.jicpa.or.jp )の受信設定の手順

・本部会員ページへログイン(<u>https://sso.jicpa.or.jp/</u>)
 ↓
 「各種設定」をクリック
 ↓
 「転送メールアドレス」、「変更ボタン」をクリック
 ↓
 「転送する」を選択し、転送希望のメールアドレスを入力
 ↓
 「次へ」、「完了」

以上